## 谷歌浏览器缓存清除操作指南

步骤一:

打开谷歌浏览器,点击右上角图标(如下图所示),选择菜单中的"设置"选项,进入浏览器设置页面。

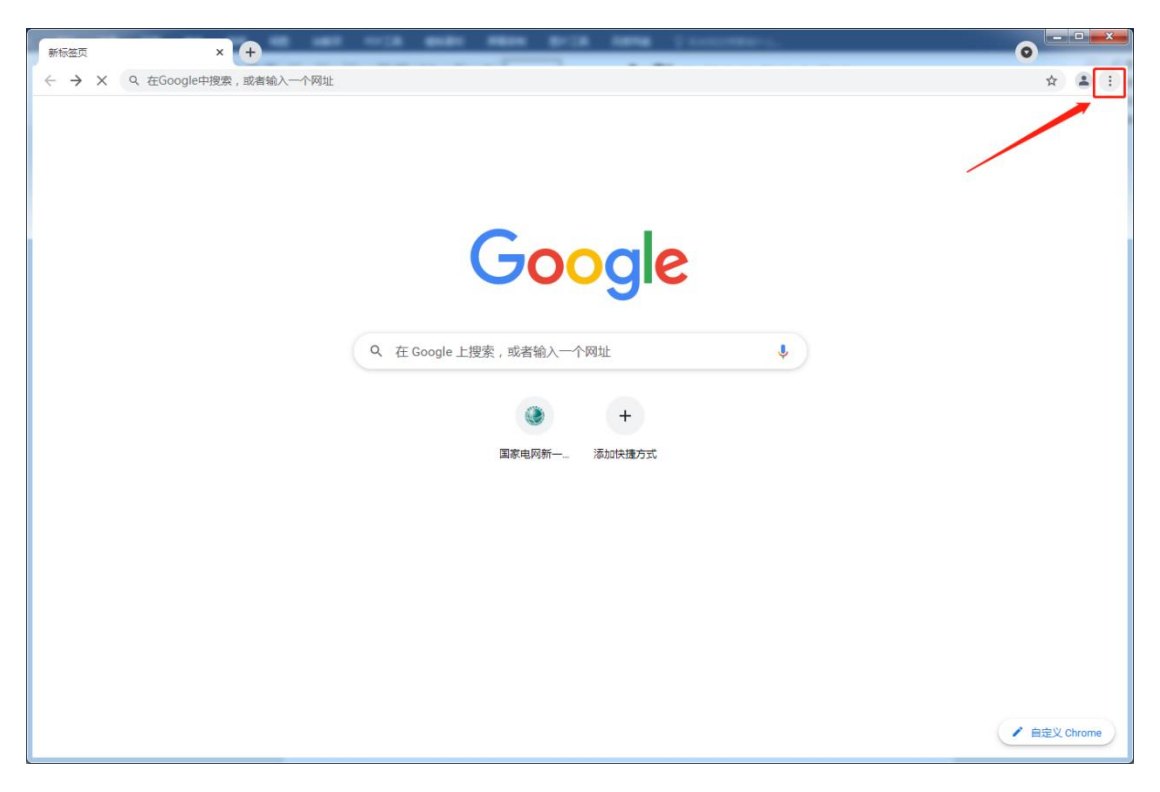

## 步骤二:

进入谷歌浏览器设置页面后,找到并选择"隐私设置和安全性"菜单,进入以下页面:

| ¢ @≊ × +                                                                                                    | 10 and 1-12 made miles \$713 and      | (********************************* | <b>o</b> |
|----------------------------------------------------------------------------------------------------|---------------------------------------|------------------------------------|----------|
| ← → C                                                                                                    | tings/privacy                         |                                    | ź        |
| 设置                                                                                                    | Q、 在设置中搜索                             |                                    |          |
| 💄   您与 Google                                                                                                    | 隐私设置和安全性                              |                                    |          |
| <ul> <li>自动填充</li> <li>安全检查</li> </ul>                                                                                                    | ■ 清除浏览数据<br>清除浏览记录、Cookie、缓存及其他数据     | ,                                  |          |
| 隐私设置和安全性                                                                                                    | Cookie 及其他网站数据<br>已阻止无痕模式下的第三方 Cookie | ,                                  |          |
| <ul> <li>外观</li> <li>Q、提索引擎</li> </ul>                                                                                                    | 安全<br>安全浏览(保护您免受危险网站的侵害)和其他安全设置       | •                                  |          |
| 武认浏览器     (1) 自动时     自     日     武     (2)     自     市     市     日     二     二      二     二      二     二     二     二     二     二     二     二     二     二     二     二     二     二     二     二     二     二     二     二     二     二     二     二     二     二     二     二     二     二     二     二     二     二     二     二     二     二     二 |                                       | 弹出式窗口及其他)                          |          |
| 高级 •                                                                                                    | ▲ 隐私沙金<br>试用版功能已开启                    | E                                  | 1        |
| 扩展程序 🖸                                                                                                    | 外观                                    |                                    |          |
| £∃ chrome                                                                                                    | <b>主题背景</b><br>打开 Chrome 网上应用店        | E                                  | ł        |
|                                                                                                    | 显示'主页 按钮<br>已停用                       | 0                                  |          |
|                                                                                                    | 显示书签栏                                 | 0                                  |          |
|                                                                                                    | 字号                                    | 中(推荐) 🔹                            |          |
|                                                                                                    | 自定义字体                                 | ,                                  |          |
|                                                                                                    | 网页缩放                                  | 100% -                             |          |

## 步骤三:

在隐私设置和安全性页面,点击"清除浏览器数据"按 钮,如下图所示:

| ◆ 设置 × +                                                                 | an oris and same sola one in                  |         | •     |
|--------------------------------------------------------------------------|-----------------------------------------------|---------|-------|
| ← → C                                                                    |                                               |         | ☆ 😩 🗄 |
| 设置                                                                       | Q 在设置中搜索                                      |         |       |
| ▲ 您与 Google                                                              | 隐私设置和安全性                                      |         |       |
| <ul> <li>■ 日 NJ48元</li> <li>♥ 安全检查</li> </ul>                            | ■ 清除浏览数据<br>清除浏览记录、Cookie、缓存及其他数据             | ×       |       |
| <ul> <li>         ● 除私设置和安全性     </li> <li>         ● 外观     </li> </ul> | Cookie 及其他网站数据<br>已阻止无痕模式下的第三方 Cookie         | •       |       |
| Q、 搜索引擎                                                                  | 安全     安全     安全浏览(保护您免受危险网站的侵害)和其他安全设置       | •       |       |
| <ul> <li>取从別気器</li> <li>() 启动时</li> </ul>                                | 内站设置<br>5<br>控制网站可以使用和显示什么信息(如位置信息、摄像头、弹出式窗口) | 及其他)    |       |
| 高级                                                                       | ▲ 隐私沙盒<br>试用版功能已开启                            | Z       |       |
| 扩展程序 🖸<br>关于 Chrome                                                      | 外观                                            |         |       |
|                                                                          | 主题背景<br>打开 Chrome 网上应用店                       | Z       |       |
|                                                                          | 显示"主页"按钮<br>已停用                               |         |       |
|                                                                          | 显示书签栏                                         |         |       |
|                                                                          | 字号                                            | 中(推荐) 🔹 |       |
|                                                                          | 自定义学体                                         | •       |       |
|                                                                          | 网页缩放                                          | 100% -  |       |

步骤四:

在清除浏览数据页面,选择"浏览记录"、"Cookie 及其他网站数据"及"缓存的图片和文件"后,点击右下方的"清除数据"按钮,如下图所示:

| L 您与 Google                                                                        | 降私设置和安全性                                          |
|------------------------------------------------------------------------------------|---------------------------------------------------|
| <ul> <li>■ 日初現先</li> <li>● 安全检查</li> </ul>                                         | ■ 清除测虑数据<br>清除测虑记录、Cookie、振行及其他数据                 |
| <ul> <li>         · 隐私设置和安全性         · 少         · 小         ·         ·</li></ul> | 清除刘赵载祖<br>• 章 章 章 章 章 章 章 章 章 章 章 章 章 章 章 章 章 章 章 |
| -<br>Q、 搜索引擎                                                                       | ♥ 时间范围 时间不限 ▼                                     |
|                                                                                    | 第 2 浏览区录<br>清除历史记录和地址栏中的自动补全项。                    |
| 高级                                                                                 | ▲ Cooke 经其他的转载进<br>会对使怎么大多数网站通过。 ● 请求的附并和文件       |
| 扩展程序 【】                                                                            | 外观 □ 1 MB 空间。当您下次访问时,某些网站的加载速度可能会更假。              |
|                                                                                    | 主题辑<br>打开 6                                       |
|                                                                                    |                                                   |
|                                                                                    | 显示书签栏                                             |
|                                                                                    | 李号 中(推荐) 👻                                        |
|                                                                                    | 自定义字体                                             |
|                                                                                    |                                                   |

完成以上操作后,需先关闭谷歌浏览器,然后重新打开谷歌浏览器,输入新一代电子商务平台网址后,即可正常登录。